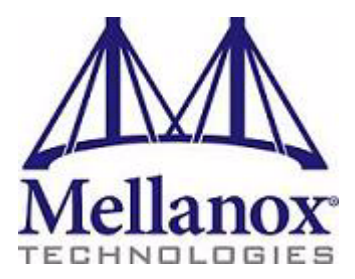

# InfiniScale<sup>®</sup> IV 36-Port QSFP InfiniBand Switch User Manual

# P/N: MTS3600Q-1UNC, MTS3600Q-2UNC,

# MTS3600R-1UNC, MTS3600R-2UNC

Rev 1.5

© Copyright 2008. Mellanox Technologies. All rights reserved. Preliminary information. Subject to change without notice.

Mellanox Technologies ConnectX, InfiniBlast, InfiniBridge, InfiniHost, InfiniRISC, InfiniScale, and InfiniPCI are registered trademarks of Mellanox Technologies, Ltd. Virtual Protocol Interconnect is a trademark of Mellanox Technologies, Ltd. All other trademarks are property of their respective owners.

InfiniScale® IV 36-Port QSFP InfiniBand Switch User Manual

Document Number: 2983

2

Mellanox Technologies, Inc. 350 Oakmead Parkway Sunnyvale, CA 94086 U.S.A. www.mellanox.com

Tel: (408) 970-3400 Fax: (408) 970-3403

Mellanox Technologies Ltd PO Box 586 Hermon Building Yokneam 20692 Israel

Tel: +972-4-909-7200 Fax: +972-4-959-3245

#### NOTE:

THIS INFORMATION IS PROVIDED BY MELLANOX FOR INFORMATIONAL PURPOSES ONLY AND ANY EXPRESS OR IMPLIED WARRANTIES, INCLUDING, BUT NOT LIMITED TO, THE IMPLIED WARRANTIES OF MERCHANTABILITY AND FITNESS FOR A PARTICULAR PURPOSE ARE DISCLAIMED. IN NO EVENT SHALL MELLANOX BE LIABLE FOR ANY DIRECT, INDI-RECT, INCIDENTAL, SPECIAL, EXEMPLARY, OR CONSEQUENTIAL DAMAGES (INCLUDING, BUT NOT LIMITED TO, PROCUREMENT OF SUBSTITUTE GOODS OR SERVICES; LOSS OF USE, DATA, OR PROFITS; OR BUSINESS INTERRUPTION) HOWEVER CAUSED AND ON ANY THE-ORY OF LIABILITY, WHETHER IN CONTRACT, STRICT LIABILITY, OR TORT (INCLUDING NEG-LIGENCE OR OTHERWISE) ARISING IN ANY WAY OUT OF THE USE OF THIS HARDWARE, EVEN IF ADVISED OF THE POSSIBILITY OF SUCH DAMAGE.

# Table of Contents

| Table of Co                                                     | ontents                                                                                                    | 3                                                                |
|-----------------------------------------------------------------|----------------------------------------------------------------------------------------------------|------------------------------------------------------------------|
| Revision H                                                      | istory                                                                                                    | 4                                                                |
| About this                                                      | Manual                                                                                                    | 5                                                                |
| Intended Audio<br>Related Docum<br>Conventions<br>Switch Produc | ence<br>nentation<br>ts Covered in this User's Manual                                                                                                    | 5<br>5<br>5<br>5                                                 |
| Chapter 1                                                       | Overview                                                                                                    | 6                                                                |
| •                                                               | 1.1 Serial Number and Product Version Information                                                                                                    | 6                                                                |
| Chapter 2                                                       | Installation and Basic Operation                                                                                                    | 7                                                                |
|                                                                 | <ul> <li>2.1 Switch Platform Hardware Overview</li> <li>2.1.1 Status LEDs</li> <li>2.1.2 I2C Connector</li> <li>2.1.3 Optional Management Interfaces (Advanced Management Only)</li> <li>2.2 Switch Platform Installation and Operation</li> <li>2.2.1 Installation Safety Warnings</li> <li>2.2.2 Mechanical Installation</li> <li>2.3 Power Connections and Initial Power On</li> <li>2.4 Extracting and Inserting the Power Supply Unit</li> <li>2.2.5 InfiniBand Cable Installation</li> <li>2.2.6 Extracting and Inserting the Fan Unit</li> <li>2.2.7 Replacing the Battery in the Management Module</li> </ul> | 7<br>7<br>9<br>9<br>10<br>10<br>11<br>13<br>14<br>15<br>16<br>16 |
| Chapter 3                                                       | Management and Tools Overview                                                                                                    | 17                                                               |
|                                                                 | <ul> <li>3.1 Network Mangemant and Clustering Software</li> <li>3.2 Unmanaged Switch Updating Firmware</li> <li>3.2.1 Instructions for Reprogramming Over the InfiniBand Network</li> <li>3.2.2 Reprogramming the MTS3600 Through The I2C Port</li> <li>3.3 Managed Switch System</li> <li>3.3.1 Accessing the management CPU</li> <li>3.3.2 Downloading Firmware</li> <li>3.3.3 Using the Embedded Management Tools</li> </ul>                                                                                                    | 17<br>17<br>17<br>19<br>20<br>21<br>22<br>22                     |
| Chapter 4                                                       | Troubleshooting                                                                                                    | 23                                                               |
|                                                                 | 4.1 Management Module                                                                                                    | 24                                                               |
| Appendix A                                                      | A Specification                                                                                                    | 25                                                               |
| Appendix <b>H</b>                                               | 3 Switch Hardware Components                                                                                                    | 29                                                               |
| Appendix (                                                      | C OSFP Interface                                                                                                    | 30                                                               |
| Appendix I                                                      | <ul> <li>Replacement Parts Ordering Numbers</li> </ul>                                                                                                    | 31                                                               |
| Appendix F                                                      | E Avertissements de sécurité d'installation (French)                                                                                                    | 32                                                               |
| Appendix F                                                      | Installation - Sicherheitshinweise (German)                                                                                                    | 34                                                               |
| Appendix (                                                      | G Special Regulations Regarding Finland, Sweden, Denmark, and Norway                                                                                                    | 36                                                               |

# **Revision History**

#### Table 1 - Revision History Table

| Date           | Revision | Description                                                                                                    |
|----------------|----------|----------------------------------------------------------------------------------------------------|
| January 2009   | Rev 1.5  | added installation instructions<br>added ECM<br>Removed Watermark                                                |
| November 2008  | Rev 1.4  | fixed weight in specs                                                                                            |
| October 2008   | Rev 1.3  | Minor Formatting changes.                                                                                        |
| September 2008 | Rev 1.2  | Added Reprogramming the MT3600 Through The I2C Port section.<br>Added power cord OPNs to table 11 in Appendix D. |
| September 2008 | Rev 1.1  | Fixed link to Software package page.                                                                             |
| September 2008 | Rev 1.0  | Initial release                                                                                                  |

# About this Manual

This manual describes the installation and basic use of the Mellanox MTS3600 switch based on the InfiniS-cale IV InfiniBand switch device.

### **Intended Audience**

This manual is intended for users and system administrators responsible for installing and setting up the switch platforms listed above.

The manual assumes familiarity with the InfiniBand® Architecture Specification.

### **Related Documentation**

Additional Documentation available from Mellanox:

Table 2 - Reference Documents

| Mellanox Firmware | The MFT (Mellanox Firmware Tools) package is a set of firmware tools. The man-    |
|-------------------|-----------------------------------------------------------------------------------|
| Tools (MFT)       | ual supplied with this package provides an overview of the firmware its installa- |
| User's Manual     | tion and replacement. The MFT can be downloaded with its documentation at:        |
| Document # 2329   | http://www.mellanox.com/products/management_tools.php                             |
|                   |                                                                                   |

### Conventions

Throughout this manual, the name MTS3600 and the term switch are used to describe both the 36-port 40Gb/s InfiniBand Switch and the 36-port QSFP 20Gb/s InfiniBand Switch, unless explicitly indicated otherwise.

### Switch Products Covered in this User's Manual

Table 3 - Switch Products Covered by this User Manual

| Product Number | Description                                                             |
|----------------|-------------------------------------------------------------------------|
| MTS3600Q-1UNC  | 36-port Unmanaged QSFP 40Gb/s InfiniBand switch with one power supply   |
| MTS3600Q-2UNC  | 36-port Unmanaged QSFP 40Gb/s InfiniBand switch with two power supplies |
| MTS3600R-1UNC  | 36-port Unmanaged QSFP 20Gb/s InfiniBand switch with one power supply   |
| MTS3600R-2UNC  | 36-port Unmanaged QSFP 20Gb/s InfiniBand switch with two power supplies |

# **1** Overview

Mellanox MTS3600 switch systems provide the highest performing fabric solution by delivering high bandwidth and low latency to Enterprise Data Centers, High-Performance Computing and Embedded environments. Networks built with MTS3600 systems can carry converged traffic with the combination of assured bandwidth and granular quality of service. Built with Mellanox's 4th generation InfiniScale® IV InfiniBand switch device, MTS3600 systems provide up to 40Gb/s full bidirectional bandwidth per port. With 36 ports, these systems are among the densest switching systems available. These stand-alone switches are an ideal choice for top of-rack leaf connectivity or for building small to medium size clusters.

The switch comes pre-installed with all necessary firmware and configured for standard operation within an InfiniBand fabric, and requires an InfiniBand compliant Subnet Manager running from one of the hosts. All that is required for normal operation is to follow the usual precautions for installation and to connect the switch to the HCAs. Once connected, the Subnet Management software automatically configures and begins utilizing the switch.

It is recommended that Mellanox OpenFabrics software package be installed on all nodes connected to the MTS3600. The software package provides a subnet manager and network management tools as well as connectivity software for servers and storage, and is available on the Mellanox web site. See Chapter 3 for more information.

Basic installation, hot-swapping components and hardware maintenance is covered in **"Installation and Basic Operation" on page 2**.

### **1.1 Serial Number and Product Version Information**

The serial number and product version information are found on the label seen in the figure below.

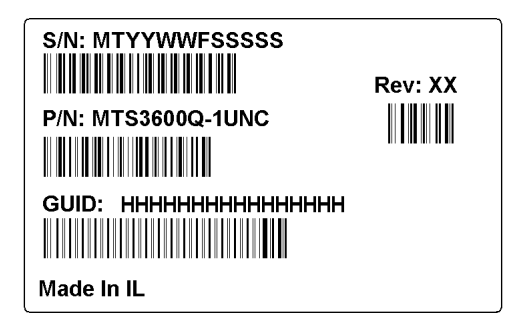

Figure 1: Generic Product label

Also on this label is the GUID identifier for the switch.

# 2 Installation and Basic Operation

# 2.1 Switch Platform Hardware Overview

Figure 2 shows the front and rear panel views of the QSFP switch. The figure shows port configurations for the switch systems, including the dual hot-swap power supplies, and hot-swap fan module, I2C connector, RJ45 connector, USB connectors, VGA port connector, and various status LEDs.

#### Figure 2: QSFP Switch System Front and Back Panels

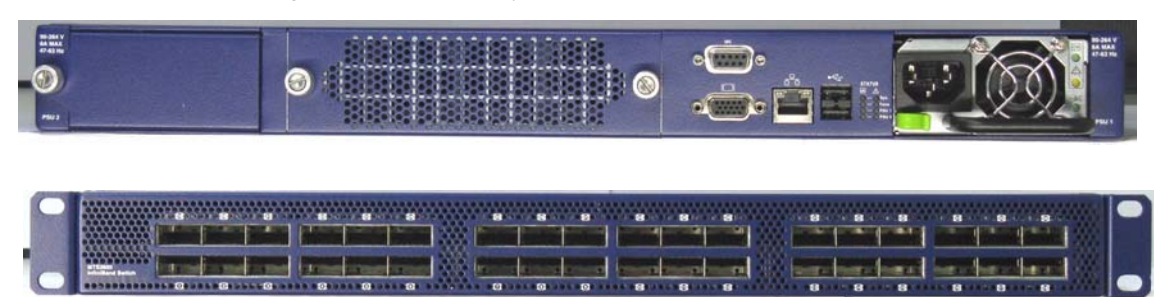

All InfiniBand connectivity is via the rear panel. All connectors can support active cables.

### 2.1.1 Status LEDs

2

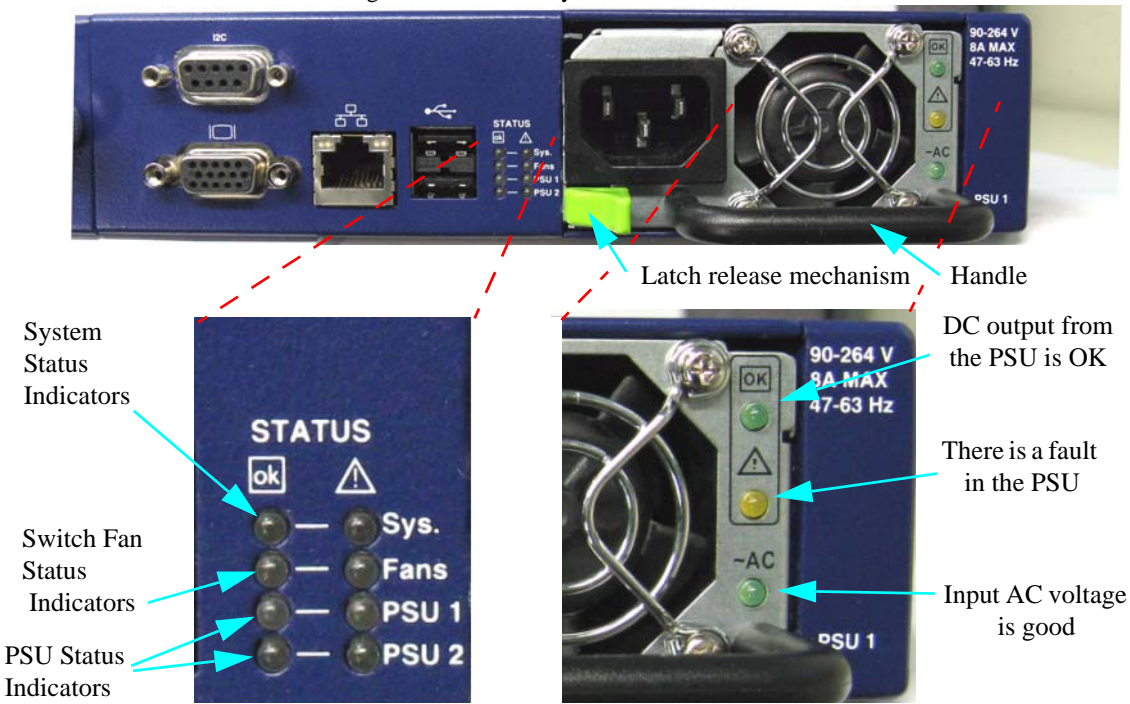

#### Figure 3: Power and System LEDs

#### 2.1.1.1 System Status Indicators

The System Status Indicators are located just to the left of the primary power supply unit, and labeled "Sys.". The following status conditions are possible:

 Table 4 - System Status LED Configurations

| LED Configuration     | Status                                                                        |
|-----------------------|-------------------------------------------------------------------------------|
|                       | OK – The system is up and running.                                            |
| $\bigcirc - \bigcirc$ | Error –A fault in the system, most likely the firmware did not BOOT properly. |
| 0-0                   | Off – The system has no power.                                                |

#### 2.1.1.2 Power Supply Status Indicators

The MTS3600 36 Port Switch is available with one or two factory installed Power Supply Units. For switches with only one unit installed, a second Power Supply Unit can be added to increase security and to add redundancy.

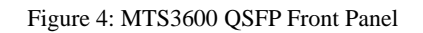

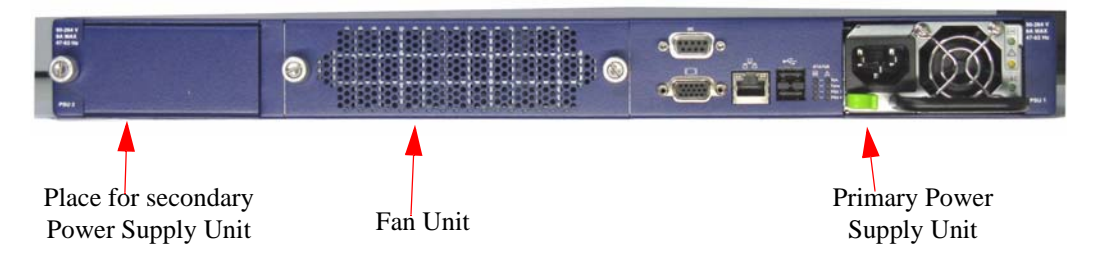

The primary power supply unit (PSU1) is located on the right side of the front panel, with PSU2 on the left side. Status indicators are located just to the left of the primary power supply unit. Each PSU also has three status LEDs, on the right side of the PSU, that indicate the internal status of the unit.

~AC- This LED when lit indicates input voltage between 90 and 264 Volts.

A – This LED when lit indicates a fault in the power supply.

OK – This LED when lit indicates that the output from the power supply is +12VDC.

The PSU status indicators are located just to the left of the primary power supply unit, and labeled "PSU1" and "PSU2". The following status conditions are possible:

 Table 5 - PSU Status LED Configurations

| LED Configuration | Status                                                           |
|-------------------|------------------------------------------------------------------|
|                   | OK – This power supply unit is delivering the correct DC supply. |

| LED Configuration     | Status                                                                                       |
|-----------------------|----------------------------------------------------------------------------------------------|
| $\bigcirc - \bigcirc$ | Error – This power supply unit is NOT deliver-<br>ing the correct DC supply.                 |
| $\bigcirc - \bigcirc$ | Off – This power supply unit is NOT receiving any input power, or this PSU is not installed. |

#### 2.1.1.3 Fan Status Indicators

4

The indicators labeled "Fans" are located just to the left of the primary power supply unit, next to PSU 1. The following fan status conditions are possible:

| LED Configuration | Status                                                                                                    |
|-------------------|----------------------------------------------------------------------------------------------------|
|                   | OK – All fans are operating.                                                                                        |
|                   | Error – One or more fans is not operating. Repair or replace the fan unit.                                          |
|                   | Off – The fan unit is not receiving any power.<br>Check that the fan unit is properly and com-<br>pletely inserted. |

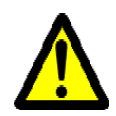

All fans must be operating while the power supply is plugged in. Power must be removed within one minute of the fans failing, to prevent damage to the switch.

### 2.1.2 I<sup>2</sup>C Connector

The MTS3600 supports an I2C compatible interface on the front panel. This interface is used to program firmware into the Flash Memory. Firmware can also be programmed in-band over the InfiniBand network. See Section 3 for more details.

#### 2.1.3 Optional Management Interfaces (Advanced Management Only)

The following interfaces allow access to the optional management module. These interfaces have no function in unmanaged systems.

#### 2.1.3.1 VGA Interface

The VGA port is for video output from the management module.

#### 2.1.3.2 RJ-45 Ethernet Connector

The Ethernet connection provides access for remote management. The MTS3600 can be connected to an Ethernet switch or the Ethernet port of a computer.

#### 2.1.3.3 USB interface

There are two USB ports for connecting a keyboard and mouse for local management operation.

### 2.2 Switch Platform Installation and Operation

Installation and initialization of the switch platform are straightforward processes, requiring attention to the normal mechanical, power, and thermal precautions for rack-mounted equipment.

The switch platform does not require any programming or configuration to operate as a basic InfiniBand switch and includes all of the necessary functionality to operate with external standard InfiniBand Subnet Management software.

An Advanced Management option is available for the switch platform which includes InfiniBand Subnet Management software embedded internally in the switch. This section describes the installation process and basic operation of the switch platform. Please first read the warnings sub-section carefully before carrying on with installation procedures.

### 2.2.1 Installation Safety Warnings

For Safety Warnings in French see Appendix E on page 32, and for German see Appendix F on page 34.

For Special Regulations Regarding Finland, Sweden, Denmark, and Norway see Appendix G on page 36.

#### 1. Installation Instructions

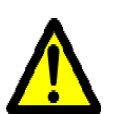

Read all installation instructions before connecting the equipment to the power source.

#### 2. Over-temperature

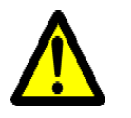

This equipment should not be operated in an area with an ambient temperature exceeding the maximum recommended: 45°C (113°F). Moreover, to guarantee proper air flow, allow at least 8cm (3 inches) of clearance around the ventilation openings.

#### 3. Stacking the Chassis

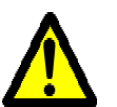

The chassis should not be stacked on any other equipment. If the chassis falls, it can cause bodily injury and equipment damage.

#### 4. Redundant Power Supply Connection - Electrical Hazard

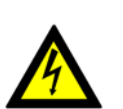

This product includes a blank cover over the space for the redundant power supply. Do not operate the product if the blank cover is not securely fastened or if it is removed.

#### 5. During Lightning - Electrical Hazard

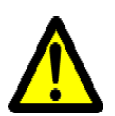

During periods of lightning activity, do not work on the equipment or connect or disconnect cables.

#### 6. Copper InfiniBand Cable Connecting/Disconnecting

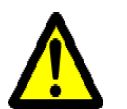

6

Copper InfiniBand cables are heavy and not flexible, as such they should be carefully attached to or detached from the connectors. Refer to the cable manufacturer for special warnings and instructions.

#### 7. Rack Mounting and Servicing

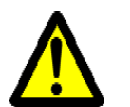

When this product is mounted or serviced in a rack, special precautions must be taken to ensure that the system remains stable. In general you should fill the rack with equipment starting from the bottom to the top.

#### 8. Equipment Installation

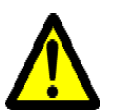

This equipment should be installed, replaced, or serviced only by trained and qualified personnel.

#### 9. Equipment Disposal

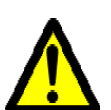

Disposal of this equipment should be in accordance to all national laws and regulations.

#### 10. Local and National Electrical Codes

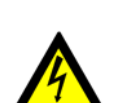

This equipment should be installed in compliance with local and national electrical codes.

#### 11. Battery Replacement

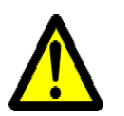

There is a risk of explosion should the battery be replaced with a battery of an incorrect type.

Dispose of used batteries according to the instructions.

#### 2.2.2 Mechanical Installation

Rev 1.5

The switch platform uses a rack mounted switch designed for installation in a standard 19" rack with all ports on the rear of the enclosure. The front of the switch includes a hot-swap power supply module (with an optional second PSU for redundancy), hot-swap fan tray, and I/O ports for an optional CPU advanced management board and an I2C I/O port. The hot-swap fan module provides front to back air flow.

The switch platform contains auto-sensing 90 - 264 VAC connections for all possible PSUs.

The installer should use a rack capable of supporting the mechanical and environmental characteristics of a fully populated platform.

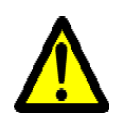

The rack mounting holes conform to the EIA-310 standard for 19-inch racks. Take precautions to guarantee proper ventilation for air intake at the front of the chassis and exhaust at the rear in order to maintain good airflow at ambient temperature. Cable routing in particular should not impede the air exhaust from the chassis.

Note: The switch platform can be either front or rear mounted. The notion of "front" and "back" is arbitrary; however, "rear" is used consistently in this manual to refer to the side of the switch with the InfiniBand and Ethernet connectors.

#### 2.2.2.1 Installing the Switch in the Rack

Tools needed:

- Phillips Screwdriver
- ESD Strap
- ESD mat

• 2 rail slides

Parts included in the installation kit:

• 2 rails

• 10 recessed flat head screws

There are more flat head screws in the kit than are required for installing the switch.

• 1 right hand mounting plate

• 1 left hand mounting plate

- 4 pan head screws 4 metal washers
- 4 sets of nuts and bolts for the mounting plates

Figure 5: Rack Installation Kit Support Parts

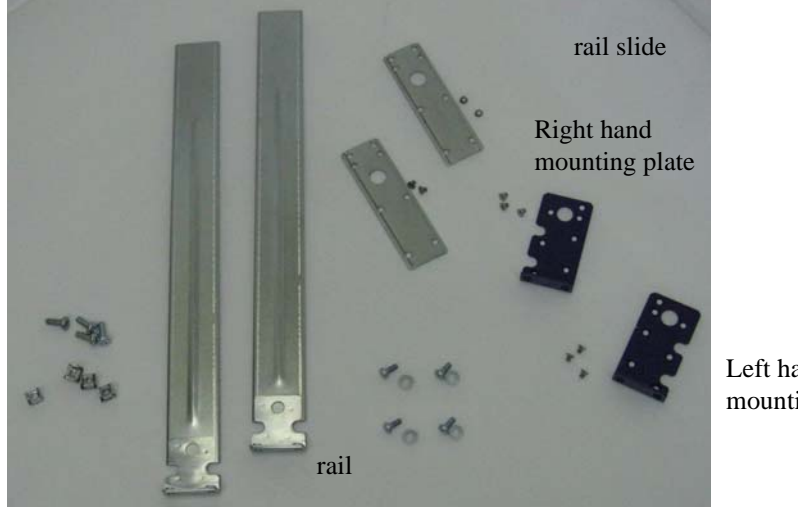

Left hand mounting plate

#### Procedure

- 1. Place the ESD mat on the Floor where you will be working and put on the ESD strap. Make sure the ESD strap is touching your skin and that the other end is connected to a verified ground.
- 2. Choose which way you want the switch to slide out of the rack. Either the side with the power supply units can slide out or the side with the IB connectors can slide out.

Things to consider before choosing where to mount the rails and mounting plates.

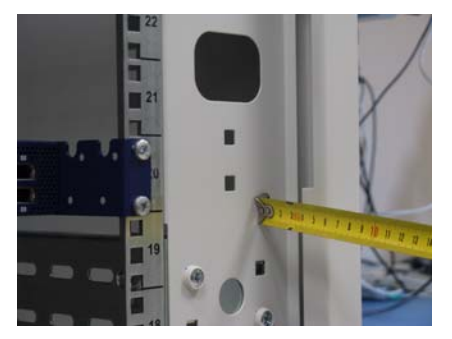

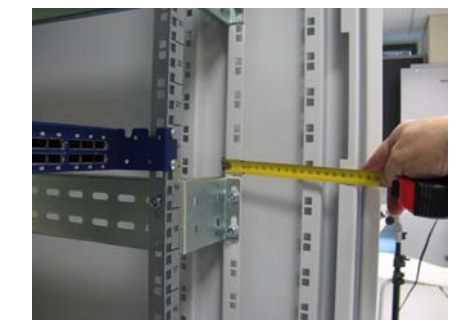

Figure 6: Which Side of the Rack Do You Want the Connectors?

The distance between the rack and the door will be as little as 4 cm on one side of the rack and as much as 18 cm on the other side of the rack. Keep in mind that there can be as many as 36 cables connected to the switch.

•Do you want the connector side recessed in the rack to allow for larger cable bending radius?

•Will the connector side be recessed past other equipment in the rack and will this be problematic?

3. Take the 2 mounting plates and screw them to the switch with the notched side up.

Note: They are right hand and left hand. Place them with the notch at the top.

4. Place them on the end of the switch that you want to slide out. Use two of the flat head screws for each mounting plate. There are three sets of holes in the mounting plate to choose from. You can choose any of the pairs, make sure that you pick the same pair for both mounting plates. This allows you to reduce or increase the distance the switch is recessed into the rack.

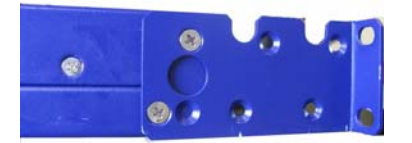

5. Clip the nuts into the holes in the rack you will be using to connect the mounting plates.Check that both sides of the switch are in the same position number on the rack.

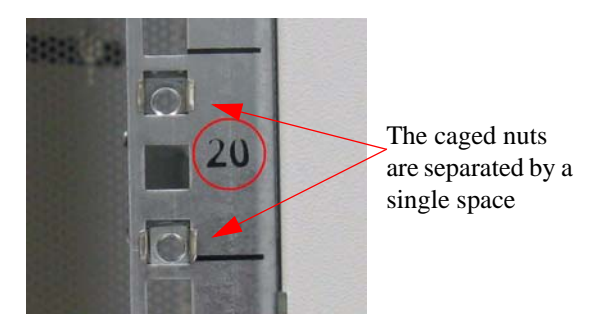

6. Take the 2 rail slides and screw them to the switch. Use two of the flat head screws for each rail slide.

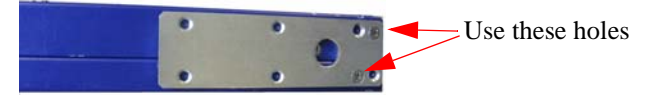

7. Using two of the pan head screws and two of the washers, for each rail, install the rails to the end of the rack. Place the rail behind the holes in the rack and screw the screws through the holes into the rails.

| Figure 7: Sc rewing in the Rails |   |  |  |
|----------------------------------|---|--|--|
|                                  |   |  |  |
| 20                               | 1 |  |  |
| • <b>1</b>                       |   |  |  |

- 8. Place the two bolts for the caged nuts within reach.
- 9. Slide the switch into the rails.
- 10. Put the switch into place and screw the bolts into the nuts from step 5.

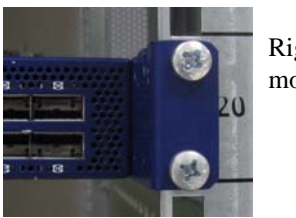

Figure 8: Screw in the Mounting Plates

Right hand mounting plate

11. You can start connecting all of the cables to the switch.

#### 2.2.3 Power Connections and Initial Power On

The switch platform ships with one or two Power Supply Units. For switches with only one unit installed, a second PSU may be installed at a later time. Each supply has a separate AC receptacle. The input voltage is auto-adjusting for 90-264 VAC, 47-63Hz power connections. The power cords should be standard 3-wire AC power cords including a safety ground and rated for 15A or higher.

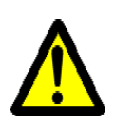

Caution: The switch platform will automatically power on when AC power is applied. There is no power switch. Check all boards, power supplies, and fan tray modules for proper insertion before plugging in a power cable.

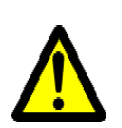

Caution: After inserting a power cable and confirming the green system status LED light is on; make sure that the Fan Status indicator shows green.

If the fan status indicator is not green then unplug the power connection and check that the fan module is inserted properly and that the mating connector of the fan unit is free of any dirt and/or obstacles.

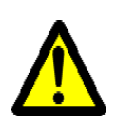

Caution: When turning off the switch, make sure **ALL LEDS** are off to ensure a powered down status.

Note: Do not hot swap the power supply if your switch has only one power supply. You must power down the system to replace the power supply unit when there is only one PSU in the switch.

Figure 9: Two Power Inlets - Electric Caution Notifications

| CAUTION                           | ACHTUNG                     | ATTENTION                     |
|-----------------------------------|-----------------------------|-------------------------------|
| Risk of electric shock and energy | Gafahr des elektrischen     | Risque de choc et de danger   |
| hazard. The two PSUs are inde-    | Schocks. Entferrnen des     | e'lectriques. Le de'branch-   |
| pendent.                          | Netzsteckers elnes Netz-    | ment d'une seule alimentation |
|                                   | teils spannungsfrei. Um     | stabilise'e ne de'branch      |
| Disconnect all power supplies to  | alle Einhieten spannungs-   | uniquement qu'un module       |
| ensure a powered down state       | frei zu machen sind die     | "Alimentation Stabilise'e".   |
| inside of the switch platform.    | Netzstecker aller Netzteile | Pour isoler completement le   |
|                                   | zu entfernen                | module en cause, Il faut      |
|                                   |                             | de'brancher toutes les ali-   |
|                                   |                             | mentations stabilise'es.      |

#### 2.2.4 Extracting and Inserting the Power Supply Unit

With both power supplies installed in the redundant configuration, either PSU may be extracted without bringing down the system.

Note: Make sure that the PSU that you are NOT replacing is showing all green, for both the PSU and status indicators.

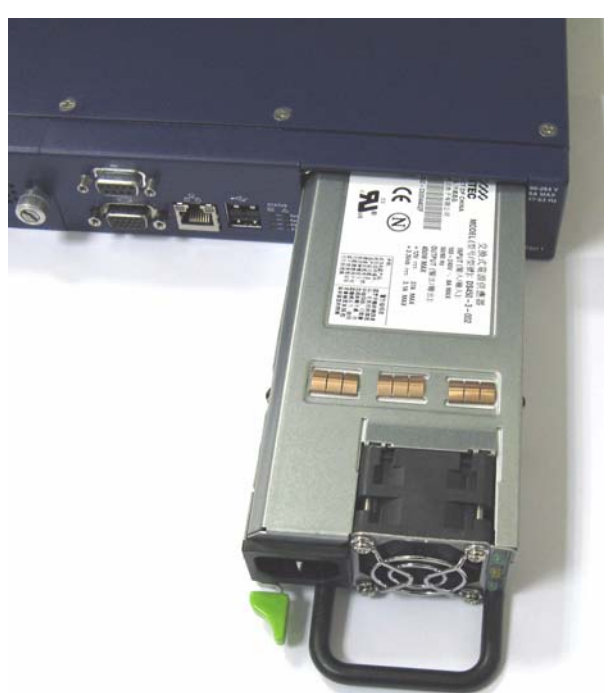

#### To extract a PSU:

- 1. Remove the power cord from the power supply unit.
- 2. Grasping the handle with your right hand, push the green latch release with your thumb while pulling the handle outward. As the PSU unseats, the PSU status indicators will turn off.
- 3. Remove the PSU.

#### To insert a PSU:

- 1. Make sure the mating connector of the new unit is free of any dirt and/or obstacles.
- 2. Insert the PSU by sliding it into the opening until a slight resistance is felt.
- 3. Continue pressing the PSU until it seats completely. The latch will snap into place confirming the proper installation.
- 4. Insert the power cord into the supply connector.

Note: The green PSU indicator should light and the yellow indicator should remain off. If not, extract the PSU and re-insert it again.

#### 2.2.5 InfiniBand Cable Installation

All cables can be inserted or removed with the unit powered on. To insert a cable, press the connector into the port receptacle until the connector is firmly seated. The GREEN LED indicator, below each QSFP port, will light when the physical connection is established (that is, when the unit is powered on and a cable is plugged into the port with the other end of the connector plugged into a functioning port). After plugging in a cable, lock the connector using the latching mechanism particular to the cable vendor. When a logical connection is made the yellow light will come on. When data is being transferred the yellow light will blink.

Cables in the bottom row should be inserted up side down in relation to the how the cables are inserted in tehtop row.

To remove, disengage the locks and slowly pull the connector away from the port receptacle. Both LED indicators will turn off when the cable is unseated.

Care should be taken not to impede the air exhaust flow through the ventilation next to the InfiniBand ports. Cable lengths should be used which allow for routing horizontally around to the side of the chassis before bending upward or downward in the rack.

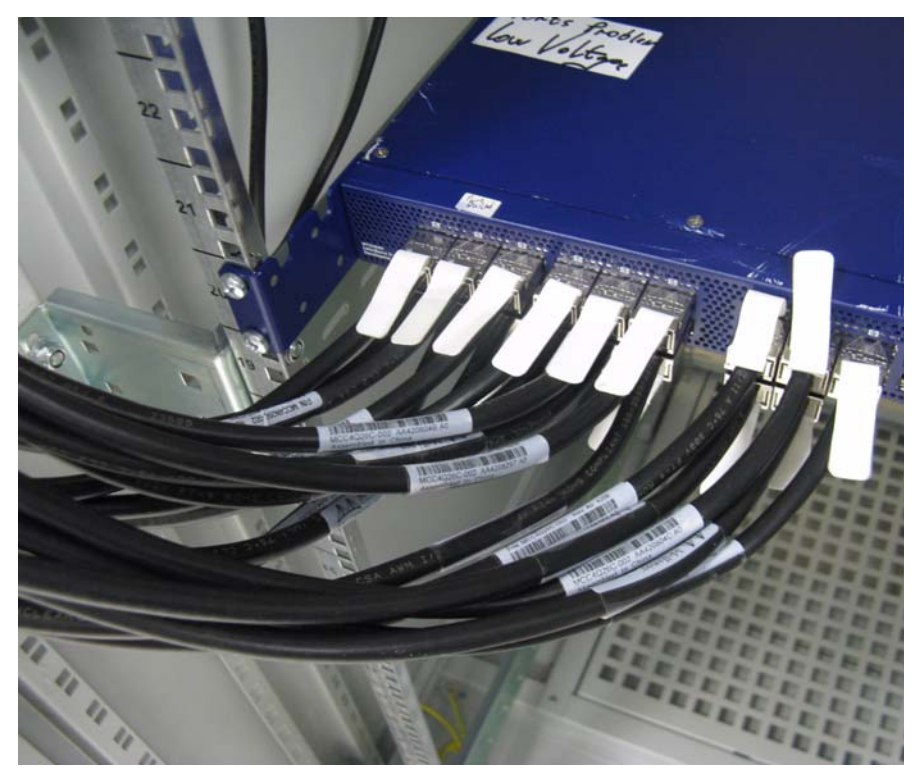

### 2.2.6 Extracting and Inserting the Fan Unit

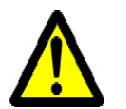

#### Operation without a fan unit should not exceed one minute.

During fan hot-swap, if both indicators are OFF then the fan unit is disconnected.

#### To extract a Fan Unit:

- 1. Loosen the two thumb screws locking the fan tray in place. One of the fan status indicators (either green or yellow) will remain on.
- 2. Pull the fan unit out by pulling on the thumbscrews. As the fan unseats, the fan status indicator will turn off.

#### To insert a FAN Unit:

- 1. Make sure the mating connector of the new unit is free of any dirt and/or obstacles.
- 2. Insert the fan unit by sliding it into the opening until slight resistance is felt. Continue pressing the fan unit until it seats completely.
- 3. Turn the two thumb screws to lock the fan unit in place.

Note: The green fan status indicator should light and the yellow fan status should remain off. If not, extract the fan unit and re-insert it. After two unsuccessful attempts to install the fan unit, power off the switch before attempting any system debug.

### 2.2.7 Replacing the Battery in the Management Module

TBD Need procedure.

I

# **3** Management and Tools Overview

### 3.1 Network Mangemant and Clustering Software

14

Download and install on all nodes the Mellanox OpenFabric software package for Linux, Windows, or other operating systems from the Mellanox software website:

http://www.mellanox.com.> Downloads > InfiniBand SW/Drivers.

This software package provides connectivity for server and storage systems utilizing High Performance Computing (HPC) or enterprise data center (EDC) applications across an InfiniBand fabric. It also provides a subnet manager for simple network configuration and network administration and diagnostic tools for network management.

Switches can be either managed or unmanaged.

### 3.2 Unmanaged Switch Updating Firmware

The switch is delivered with the latest Firmware available at the time of production. New firmware versions will be posted on the Mellanox firmware download page: http://www.mellanox.com> Downloads > Firmware.

You will need the Mellanox Firmware Tools package available in the Mellanox OpenFabrics software package, to update firmware for this switch. It can also be downloaded from: http://www.mellanox.com.> Downloads > InfiniBand SW/Drivers.

You will also need to download and unzip the firmware binary image. This is provided in the Mellanox Web site at: http://www.mellanox.com> Downloads > Firmware and go to the InfiniScale IV Switch systems. Click in the Table for the FW image that you need.

#### 3.2.1 Instructions for Reprogramming Over the InfiniBand Network

To update an MT48436 InfiniScale IVswitch device having a specific GUID (for example, 0x00000006660abcd0) or LID, the following are the recommended steps to update the device firmware.

1. Make sure all subnet ports are in the active state. One way to check this is to run opensm, the Subnet Manager.

[root@mymach]> /etc/init.d/opensmd start
opensm start [ OK ]

- 2. Make sure the local ports are active by running 'ibv\_devinfo'.
- 3. Obtain the device LID. There are two ways to do that:

#### I. Using the "mst ib add" command:

The "mst ib add"runs the ibdiagnet tool to discover the InfiniBand fabric and then lists the discovered IB nodes as an mst device under /dev/mst/ directory. These devices can be used for access by other MFT tools.

```
[root@mymach]> mst ib add
-I- Running ibdiagnet to discover the fabric ...
Loading IBDIAGNET from: /usr/local/lib/ibdiagnet1.2
-W- Topology file is not specified.
        Reports regarding cluster links will use direct routes.
Loading IBDM from: /usr/local/lib/ibdm1.2
```

Rev 1.5

```
-I- Using port 1 as the local port.
-I- Discovering ... 3 nodes (2 Switches & 1 CA-s) discovered.
-I------
-I- Bad Guids/LIDs Info
-I- skip option set. no report will be issued
-I- Links With Logical State = INIT
-I------
-I- skip option set. no report will be issued
-I- PM Counters Info
-T------
-I- skip option set. no report will be issued
-I-----
-I- Fabric Partitions Report (see ibdiagnet.pkey for a full hosts list)
-I-----
-I- skip option set. no report will be issued
-I-----
-I- IPOIB Subnets Check
-I-----32
-I- skip option set. no report will be issued
-I- Bad Links Info
-I- No bad link were found
_____
-I- Stages Status Report:
  STAGE
                          Errors Warnings
  Bad GUIDs/LIDs Check
                          0
                              0
  Link State Active Check
                          0
                              0
  Performance Counters Report
                          0
                              0
  Partitions Check
                          Ω
                              Ο
  IPoIB Subnets Check
                          0
                              0
Please see /tmp/ibdiagnet.log for complete log
_____
-I- Done. Run time was 1 seconds.
-I- Added 3 in-band devices
[root@mymach]>
```

#### To list the discovered mst inband devices run "mst status".

#### **II.** Using the ibnetdiscover tool:

16

Run: [root@mymach]# ibnetdiscover | grep 00000006660abcd0 | grep -w Switch Switch 24 "S-0000006660abcd0" "MT47396 Infiniscale-III Mellanox Technologies" base port 0 lid 17 lmc 0 Note: The resulting LID is given as a decimal number.

4. Run mlxburn with the LID retrieved in step #3 above to perform the In-Band burning operation.

#### Burn the InfiniScale IV switch:

```
[root@mymach]> mlxburn -d /dev/mst/SW_MT48438_lid-0x0003 -fw ./fw-IS4.mlx -qq
-I- Querying device ...
-I- Using auto detected configuration file: ./MTS3600Q-1UNC_A1.ini (PSID =
MT_0C20110003)
-I- Generating image ...
*** WARNING *** Running quick query - Skipping full image integrity checks.
Current FW version on flash: 7.0.135
New FW version: 7.0.138
Burning second FW image without signatures - OK
Restoring second signature - OK
-I- Image burn completed successfully.
```

#### 3.2.2 Reprogramming the MTS3600 Through The I2C Port

Use the MTUSB-1 adapter (available from Mellanox) to reprogram the switch firmware using a server or PC running MFT.

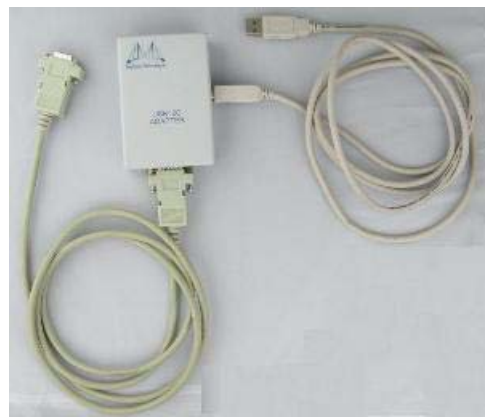

#### Figure 11: MTUSB-1 with Cables

The MTUSB adapter has two connections for cables. One cable is a I2C cable with male connectors on both ends. The other is a USB cable with one type A host connection to be connected to the server or PC and a type B connection to be connected to the MTUSB adapter.

#### Figure 12: I2C Cable Connected to MTS3600

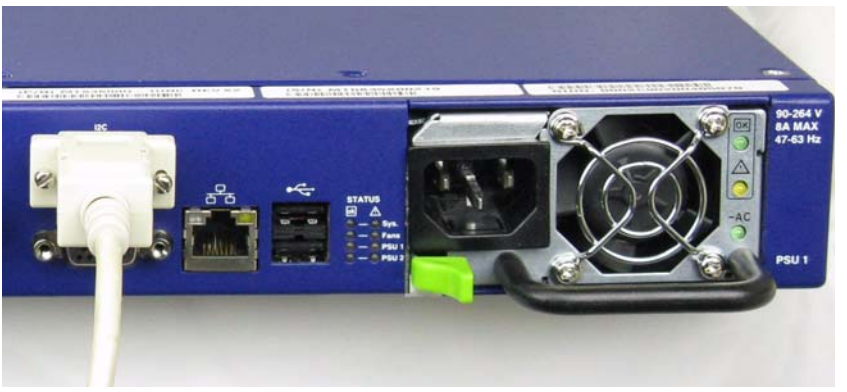

With the switch connected to a computer through the MTUSB, it is now possible to reprogram the SPI Flash memory.

#### **3.2.2.1 Instructions for Reprogramming Through the I2C Port:**

- 1. Make sure that:
  - the MTUSB I2C cable is connected to the switch and USB cable is connected to a computer
  - MFT is running on the computer
  - "mtusb-1" mst device appears in "mst status"

2. Set the MTS3600 I2C switch to allow access by running:

```
isw -d /dev/mst/mtusb-1 -s shark -p L1
```

3. Run the burn command:

flint -d /dev/mst/mtusb-1 -i ./fw-IS4-rel-7\_0\_142-MTS36000\_A1.bin -qq b

4. Power cycle the switch, by unplugging and re-plugging the power cord, to load the new firm-ware.

### **3.3 Managed Switch System**

The managed Switch system includes a CPU which contains:

- Embedded OS, secure In-band, out-band access
- Chassis manager & System BIST
- SNMP Agent, 3rd Party tool integration
- CLI and GUI
- Subnet manager
- Performance/provisioning manager
- Congestion & notification manager
- QoS manager
- Adaptive routing manager
- Cluster diagnostics manager

Management modules with a CPU will have the capability to allow remote monitoring and remote management of the chassis from any host connected to the fabric.

18

The Subnet management features include:

- upgrading Drivers
- upgrading software
- monitoring of:
  - AC power to the PSUs
  - DC power out from the PSUs
  - board temperature
  - spine fan module unit
  - leaf fan module unit
  - failure in the switch system
  - system failure in the switch system
- querying for board serial numbers and their revisions

In addition, the tools enable firmware management capabilities such as:

- querying for existing firmware versions
- burning new firmware (from scratch or for recovery from damaged firmware)
- querying for and changing system GUIDs
- checking for duplicate or bad GUIDs

#### 3.3.1 Embedded Cluster Management ECM

The ECM tools are included in the management module and are accessed through:

- KVM
- SSH
- Telnet
- the WEB

Connection is made through either the video and USB connectors for KVM or the ethernet connector.

See the Embedded Tools user manual included on the CD for further instructions.

#### 3.3.2 Accessing the management CPU

There are two ways to access the management CPU:

- via KVM connections locally
- via the Ethernet connector for remote access

Management modules with a CPU will have the capability to allow remote monitoring and remote management of the chassis from any host connected to the fabric.

If the connection will be through the web then the host will need the capability to connect to the web.

#### 3.3.2.1 Accessing the CPU via Keyboard, Video, Mouse (KVM)

For local access out of band management of the switch system:

1. Connect a keyboard to the one of the USB ports, a video device to the video connector, and a mouse to the second USB connector of the switch (cables not supplied).

2. Login using the following user name and password.

User Name: admin Password: password Note: User name and password are case sensitive.

3. Change the default user name and password.

#### **3.3.2.2** Accessing the CPU via the Ehternet Connector

For remote access out of band management of the switch system see the Embedded Managemnet Tools User manual or Quick Start guide for login information.

#### 3.3.3 Downloading Firmware

Firmware for this switch system can be found at and downloaded from: http://www.mellanox.com > Downloads > Firmware.

Be sure to read and follow all of the instructions regarding the updating the firmware on your switch system.

Firmware for the HCA cards connected to this switch system can be downloaded from the same page.

#### **3.3.4 Using the Embedded Management Tools**

The embedded OS and tools on the CPU in the management module is a subset of the Mellanox OFED stack.

See http://www.mellanox.com > Downloads > InfiniBand SW/Drivers, Select "Mellanox OpenFabrics Enterprise Distribution for Linux (MLNX\_OFED) " Select the Linux User's Manual

# 4 Troubleshooting

As soon as a switch is plugged in make sure that the green power LEDs on the PSU are on.

#### Power supply unit:

20

- 1. If the ~AC power LED is off, check that the power cable is plugged into a working outlet. Check that the power cable has a voltage within the range of 90 264 volts AC.
- 2. Remove and reinstall the power cable.
- 3. If the ~AC power LED is green but the OK power LED is off or the LED is on Replace the PSU.

#### The Status green power LED for PSU1 or PSU2 does not come on:

- 1. If the OK LED on the PSU is on but the system LED is off remove and reinstall the PSU. Make sure the mating connector of the new unit is free of any dirt and/or obstacles.
- 2. If the OK LED on the PSU is off, check that OK LED on the PSU Unit is on.
- 3. Remove and reinstall the power cable. Check that the power outlet (in the wall) is working.
- 4. Remove and reinstall the PSU. Make sure the mating connector of the new unit is free of any dirt and/or obstacles.
- 5. Replace the PSU.

#### The power LED for the switch shuts off:

- 1. Check that the there is adequate ventilation.
- 2. Make sure that there is nothing blocking the front or rear of the chassis and that the fan modules and ventilation holes are not blocked (especially dust over the holes).
- 3. If you find dust blocking the holes it is recommended to clean the fan unit and remove the dust from the front and rear panels of the switch using a vacuum cleaner.

#### The green power LED for the fans does not come on:

- 1. Check that the Power LEDs are on.
- 2. Remove and reinstall the fan unit. Make sure the mating connector of the new unit is free of any dirt and/or obstacles. See Section 2.2.6, "Extracting and Inserting the Fan Unit," on page 12.

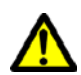

Caution: Do not run the switch if the System Status LED for the Fans is Yellow!

#### The link LED for the InfiniBand connector does not come on:

- 1. Check that both ends of the cable are connected.
- 2. Check that the locks on the ends are secured.
- 3. Make sure that the latest FW version is installed on both the HCA and the switch.
- 4. If media adapters are used, check that the all connections are good, tight, and secure.

#### The activity LED does not come on:

Check that the Subnet Manager has been started.

# 4.1 Management Module

I

How do I know if the battery is dead:

1. Replace the battery

# Appendix A: Specification

| Table | 7 - | MTS36000  | Specification | Data |
|-------|-----|-----------|---------------|------|
| rabic | / - | 111220000 | specification | Data |

| Physical                      |                                                                                                    | Power and Environmental                                  |                                                                                                    |  |
|-------------------------------|----------------------------------------------------------------------------------------------------|----------------------------------------------------------|----------------------------------------------------------------------------------------------------|--|
| Size:<br>Weight:<br>Mounting: | 1.73" (1U) H x 17.5" W x23.8" D<br>44mm X 444mm X 605mm<br>22.045 lbs. 1 PSU<br>24.60 lbs. 2 PSUs<br>19" Rack mount | Input Voltage:<br>Power Consumption:                     | 90 - 264 VAC 47-63Hz<br>326W<br>Dissipated Power: 200W<br>Power through connector:126W                                                             |  |
| Air Flow:                     | 70.5CFM                                                                                                    | Temperature:<br>Humidity:                                | 10° to 45° Celsius<br>10% - 90% non-condensing                                                                                                    |  |
| SerDes Speeds:                | 10, 20, or 40,Gb/s per port                                                                                         | Shock and Vibration:                                     | ETSI EN 300 019-2-2: 1999-09                                                                                                    |  |
| Connector Types:              | QSFP                                                                                                    |                                                          |                                                                                                    |  |
| Protocol Support              |                                                                                                    | Regulatory Compliance                                    |                                                                                                    |  |
| InfiniBand:<br>QoS:           | Auto-Negotiation of (40Gb/s, 20Gb/s, 10Gb/s)<br>8 InfiniBand Virtual Lanes for all ports                            | Safety:                                                  | US/Canada: cTUVus<br>EU: IEC60950<br>International: CB                                                                                             |  |
| Management:<br>Data Rate:     | Baseboard, Performance, and Device man-<br>agement Agents for full InfiniBand In-Band<br>Management<br>QDR          | EMC (Emissions):                                         | USA: FCC, Class A<br>Canada: ICES, Class A<br>EU: EN55022, Class A<br>EU: EN55024, Class A<br>EU: EN61000-3-2, Class A<br>EU: EN61000-3-3, Class A |  |
|                               |                                                                                                    | Environmental:                                           | EU: IEC 60068-2-64: Random<br>Vibration<br>EU: IEC 60068-2-29: Shocks,<br>Type I / II<br>EU: IEC 60068-2-32: Fall Test                             |  |
|                               |                                                                                                    | Acoustic:                                                | ISO 7779<br>ETS 300 753<br>70 5 dB(A) or 7 1 Bel                                                                                                   |  |
| Scalability and Performance   |                                                                                                    | Reliability, Availability and Serviceability<br>Features |                                                                                                    |  |
| Switching Performance:        | Simultaneous wire-speed any port to any port                                                                        | Hot-Swappable:                                           | Fan Module and Power Supplies                                                                                                    |  |
| Addressing:                   | 48K Unicast Addresses Max. per Subnet<br>16K Multicast Addresses per Subnet                                         | 1+1 Redundant:                                           | Power Supplies                                                                                                    |  |
| Switching Capacity:           | 2.88Tb/s                                                                                                    |                                                          |                                                                                                    |  |

#### Table 8 - MTS3600R Specification Data

| Physical                              |                                                                                                    | Power and Environmental                                  |                                                                                                    |  |
|---------------------------------------|----------------------------------------------------------------------------------------------------|----------------------------------------------------------|----------------------------------------------------------------------------------------------------|--|
| Size:<br>Weight:                      | 1.73" (1U) H x 17.5" W x23.8" D<br>44mm X 444mm X 605mm<br>22.045 lbs. 1 PSU<br>24.60 lbs. 2 PSUs                           | Input Voltage:<br>Power Consumption:                     | 90 - 264 VAC 47-63Hz<br>316W<br>Dissipated Power: 190W<br>Power through connector:126W                                                             |  |
| Mounting:<br>Air Flow:                | 19" Rack mount<br>70.5 CFM                                                                                                  | Temperature:<br>Humidity:                                | 10° to 45° Celsius<br>10% - 90% non-condensing                                                                                                    |  |
| SerDes Speeds:                        | 10 or 20 Gb/s per port                                                                                                    | Shock and Vibration:                                     | ETSI EN 300 019-2-2: 1999-09                                                                                                    |  |
| Connector Types:                      | QSFP                                                                                                    |                                                          |                                                                                                    |  |
| Protocol Support                      |                                                                                                    | Regulatory Compliance                                    |                                                                                                    |  |
| InfiniBand:<br>QoS:                   | Auto-Negotiation of (20Gb/s or 10Gb/s)<br>8 InfiniBand Virtual Lanes for all ports                                          | Safety                                                   | US/Canada: cTUVus<br>EU: IEC60950<br>International: CB                                                                                             |  |
| Management:<br>Data Rate:             | Baseboard, Performance, and Device man-<br>agement Agents for full InfiniBand In-Band<br>Management<br>DDR                  | EMC (Emissions)                                          | USA: FCC, Class A<br>Canada: ICES, Class A<br>EU: EN55022, Class A<br>EU: EN55024, Class A<br>EU: EN61000-3-2, Class A<br>EU: EN61000-3-3, Class A |  |
|                                       |                                                                                                    | Environmental                                            | EU: IEC 60068-2-64: Random<br>Vibration<br>EU: IEC 60068-2-29: Shocks,<br>Type I / II<br>EU: IEC 60068-2-32: Fall Test                             |  |
|                                       |                                                                                                    | Sound power level:                                       | ETS 300 753<br>70.5 dB(A) or 7.1 Bel                                                                                                    |  |
| Scalability and Performance           |                                                                                                    | Reliability, Availability and Serviceability<br>Features |                                                                                                    |  |
| Switching Performance:<br>Addressing: | Simultaneous wire-speed any port to any port<br>48K Unicast Addresses Max. per Subnet<br>16K Multicast Addresses per Subnet | Hot-Swappable:<br>1+1 Redundant:                         | Fan Module and Power Supplies<br>Power Supplies                                                                                                    |  |
| Switching Capacity:                   | 1.44Tb/s                                                                                                    |                                                          |                                                                                                    |  |

# **0.1 EMC Certification Statements**

Table 9 lists the approved certification status per switch in different regions of the world

| Switch P/N    | FCC<br>Class<br>(USA) | EN<br>Class<br>(Europe) | ICES<br>Class<br>(Canada) | VCCI<br>(Japan) | cTUVus                                                                                                    | СВ                   |
|---------------|-----------------------|-------------------------|---------------------------|-----------------|----------------------------------------------------------------------------------------------------|----------------------|
| MTS3600R-1UNC | A                     | А                       | А                         | A               | <ul> <li>Image: A start of the start of the start of</li></ul> | <ul> <li></li> </ul> |
| MTS3600Q-1UNC | А                     | А                       | А                         | А               |                                                                                                    | <                    |

#### **0.1.1 FCC Statements (USA)**

#### **Class A Statements:**

#### § 15.21

#### **Statement**

**Warning!** Changes or modifications to this equipment not expressly approved by the party responsible for compliance (Mellanox Technologies) could void the user's authority to operate the equipment.

#### §15.105(a)

#### Statement

NOTE: This equipment has been tested and found to comply with the limits for a Class A digital device, pursuant to Part 15 of the FCC Rules. These limits are designed to provide reasonable protection against harmful interference when the equipment is operated in a commercial environment. This equipment generates, uses, and can radiate radio frequency energy and, if not installed and used in accordance with the instruction manual, may cause harmful interference to radio communications. Operation of this equipment in a residential area is likely to cause harmful interference in which case the user will be required to correct the interference at his own expense.

#### **0.1.2 EN Statements (Europe)**

#### EN55022 Class A Statement:

#### Warning

This is a class A product. In a domestic environment this product may cause radio interference in which case the user may be required to take adequate measures.

#### **0.1.3 ICES Statements (Canada)**

#### Class A Statement:

"This Class A digital apparatus complies with Canadian ICES-003. Cet appareil numérique de la classe A est conforme à la norme NMB-003 du Canada."

### 0.1.4 VCCI Statements (Japan)

#### **Class A Statement:**

4

この装置は、情報処理装置等電波障害自主規制協議会(VCCI)の基準 に基づくクラスA情報技術装置です。この装置を家庭環境で使用すると電波 妨害を引き起こすことがあります。この場合には使用者が適切な対策を講ず るよう要求されることがあります。

0.1.5 (Translation - "This is a Class A product based on the standard of the Voluntary Control Council for Interference by Information Technology Equipment (VCCI). If this equipment is used in a domestic environment, radio interference may occur, in which case the user may be required to take corrective actions.")

# Appendix A: Switch Hardware Components

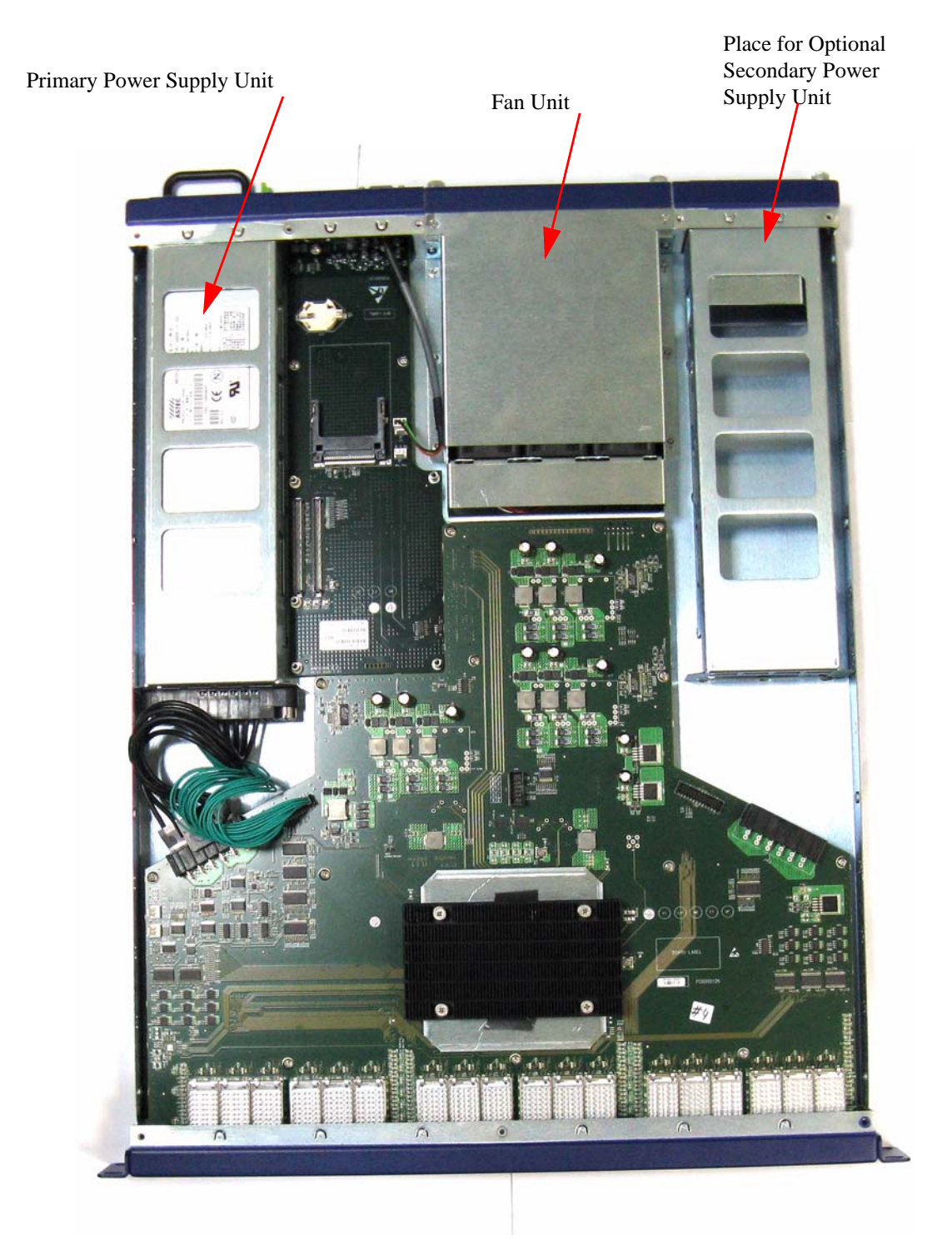

# Appendix A: QSFP Interface

| 20 | GND     |
|----|---------|
| 21 | Rx2n    |
| 22 | Rx2p    |
| 23 | GND     |
| 24 | By/n    |
| 25 | Py4p    |
| 26 | 10.4p   |
|    | GND     |
| 27 | ModPrsL |
| 28 | IntL    |
| 29 | VccTx   |
| 30 | Vcc1    |
| 31 | I PMode |
| 32 | GND     |
| 33 | Tx3p    |
| 34 | Ty3n    |
| 35 | GND     |
| 36 | Tv1n    |
| 37 | Tyte    |
| 38 | GND     |

19 GND 18 Rx1n 17 Rx1p 16 GND 15 Rx3n 14 Rx3p 13 GND 12 SDA 11 SCL 10 Vcc Rx 9 ResetL 8 ModSelL 7 GND 6 Tx4p 5 Tx4n 4 GND 3 Tx2p 2 Tx2n 1 GND

| Connector<br>Pin Number | Connector<br>Pin Name | Signal Description                  |
|-------------------------|-----------------------|-------------------------------------|
| 1                       | GND                   | Ground                              |
| 2                       | Tx2n                  | Transmitter Inverted Data Input     |
| 3                       | Tx2p                  | Transmitter Non-Inverted Data Input |
| 4                       | GND                   | Ground                              |
| 5                       | Tx4n                  | Transmitter Inverted Data Input     |
| 6                       | Tx4p                  | Transmitter Non-Inverted Data Input |
| 7                       | GND                   | Ground                              |
| 8                       | ModSelL               | Module Select                       |
| 9                       | ResetL                | Module Reset                        |
| 10                      | Vcc Rx                | +3.3 V Power supply receiver        |
| 11                      | SCL                   | 2-wire serial interface clock       |
| 12                      | SDA                   | 2-wire serial interface data        |
| 13                      | GND                   | Ground                              |
| 14                      | Rx3p                  | Receiver Non-Inverted Data Output   |
| 15                      | Rx3n                  | Receiver Inverted Data Output       |
| 16                      | GND                   | Ground                              |
| 17                      | Rx1p                  | Receiver Non-Inverted Data Output   |
| 18                      | Rx1n                  | Receiver Inverted Data Output       |
| 19                      | GND                   | Ground                              |
| 20                      | GND                   | Ground                              |
| 21                      | Rx2n                  | Receiver Inverted Data Output 3     |
| 22                      | Rx2p                  | Receiver Non-Inverted Data Output 3 |
| 23                      | GND                   | Ground                              |
| 24                      | Rx4n                  | Receiver Inverted Data Output 3     |
| 25                      | Rx4p                  | Receiver Non-Inverted Data Output 3 |
| 26                      | GND                   | Ground                              |
| 27                      | ModPrsL               | Module Present                      |
| 28                      | IntL                  | Interrupt                           |
| 29                      | Vcc Tx                | +3.3 V Power supply transmitter     |
| 30                      | Vcc 1                 | +3.3 V Power Supply                 |
| 31                      | LPMode                | Low Power Mode                      |
| 32                      | GND                   | Ground                              |
| 33                      | Tx3p                  | Transmitter Non-Inverted Data Input |
| 34                      | Tx3n                  | Transmitter Inverted Data Input     |
| 35                      | GND                   | Ground                              |
| 36                      | Tx1p                  | Transmitter Non-Inverted Data Input |
| 37                      | Tx1n                  | Transmitter Inverted Data Input     |
| 38                      | GND                   | Ground                              |

#### Table 10 - InfiniBand QSFP Connector Pinout

# Appendix A: Replacement Parts Ordering Numbers

| Part Description                                                           | OPN       |
|----------------------------------------------------------------------------|-----------|
| Power Supply Unit PSU                                                      | MTP000018 |
| This Replacement part is for both the PSU 1 and PSU 2.                     |           |
| Power supply blank                                                         | MTM003600 |
| Rack installation kit                                                      | MTR003600 |
| Fan Unit for QSFP                                                          | MTF000960 |
| Power cord Type B for USA, Canada, Mexico, Taiwan                          | ACC000204 |
| Power cord Type H for Israel                                               | ACC000205 |
| Power cord Type E/F for Sweeden, France, Germany, Neth-<br>erlands, Russia | ACC000207 |
| Power cord Type G for UK                                                   | ACC000208 |
| Power cord Type D for India                                                | ACC000209 |
| Power cord Type I for China                                                | ACC000210 |
| Power cord Type J for Switzerland                                          | ACC000211 |
| Power cord Type B for Japan,                                               | ACC000212 |
| Power cord Type I for Australia                                            | ACC000213 |

Table 11 - Replacement Parts Ordering Numbers

# Appendix A: Avertissements de sécurité d'installation (French)

#### 1. Instructions d'installation

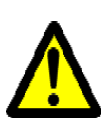

8

Lisez toutes les instructions d'installation avant de brancher le matériel à la source d'alimentation électrique.

#### 2. Température excessive

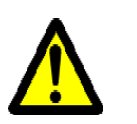

Ce matériel ne doit pas fonctionner dans une zone avec une température ambiante dépassant le maximum recommandé de 45°C (113°F). En outre, pour garantir un bon écoulement de l'air, laissez au moins 8 cm (3 pouces) d'espace libre autour des ouvertures de ventilation.

#### 3. Empilage du châssis

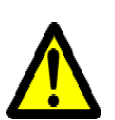

Le châssis ne doit pas être empilé sur un autre matériel. Si le châssis tombe, il peut provoquer des blessures corporelles et des dégradations de biens.

#### 4. Connection d'Alimentation electrique excedentaire -dangers électriques

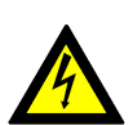

Ce produit comporte un couvercle transparent sur l'espace pour l'alimentation électrique redondante.

Ne pas faire fonctionner le produit si le couvercle transparent n'est pas solidement fixé ou s'il est enlevé.

#### 5. Orages – dangers électriques

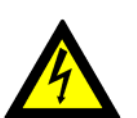

Pendant un orage, il ne faut pas utiliser le matériel et il ne faut pas brancher ou débrancher les câbles.

#### 6. Branchement/débranchement des câbles InfiniBand en cuivre

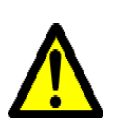

Les câbles InfiniBand en cuivre sont lourds et ne sont pas flexibles, il faut donc faire très attention en les branchant et en les débranchant des connecteurs. Consultez le fabricant des câbles pour connaître les mises en garde et les instructions spéciales.

#### 7. Montage et entretien sur baie

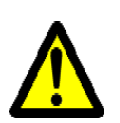

Lorsque ce produit est monté ou entretenu sur baie, il faut prendre des précautions spéciales pour s'assurer que le système reste stable. En général, il faut remplir la baie avec du matériel de bas en haut.

#### 8. Installation du matériel

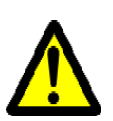

Ce matériel ne doit être installé, remplacé ou entretenu que par du personnel formé et qualifié.

#### 9. Elimination du matériel

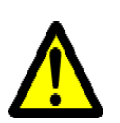

L'élimination de ce matériel doit s'effectuer dans le respect de toutes les législations et réglementations nationales en vigueur.

#### 10. Codes électriques locaux et nationaux

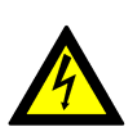

Ce matériel doit être installé dans le respect des codes électriques locaux et nationaux.

# Anhang A: Installation - Sicherheitshinweise (German)

#### 1. Installationsanleitungen

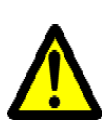

Lesen Sie alle Installationsanleitungen, bevor Sie das Gerät an die Stromversorgung anschließen.

#### 2. Übertemperatur

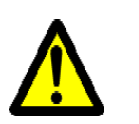

Dieses Gerät sollte nicht in einem Bereich mit einer Umgebungstemperatur über der maximal empfohlenen Temperatur von 45°C (113°F) betrieben werden. Außerdem sollten mindestens 8 cm (3 in.) Freiraum um die Belüftungsöffnungen sein, um einen einwandfreien Luftstrom zu gewährleisten.

#### 3. Stapeln des Chassis

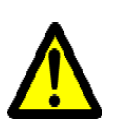

Das Chassis sollte nicht auf andere Geräte gestapelt werden. Wenn das Chassis herunterfällt, kann es zu Verletzungen und Beschädigungen an Geräten führen.

#### 4. Redundanter Stromversorgungsanschluss - Elektrische Gefahr

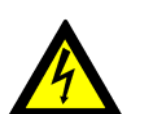

Dieses Produkt verfügt über eine Abdeckung über dem Bereich für die redundante Stromversorgung. Betreiben Sie das Produkt nicht, wenn diese Abdeckung nicht sicher festsitzt oder entfernt wurde.

#### 5. Bei Gewitter - Elektrische Gefahr

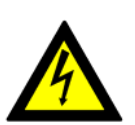

Arbeiten Sie während eines Gewitters und Blitzschlag nicht am Gerät, schließen Sie keine Kabel an oder ab.

#### 6. Anschließen/Trennen von InfiniBand-Kupferkabel

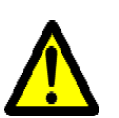

InfiniBand-Kupferkabel sind schwer und nicht flexible. Deshalb müssen sie vorsichtig an die Anschlüsse angebracht bzw. davon getrennt werden. Lesen Sie die speziellen Warnungen und Anleitungen des Kabelherstellers.

#### 7. Rack-Montage und Wartung

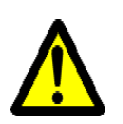

Wenn dieses Produkt in einem Rack montiert oder gewartet wird, sind besondere Vorsichtsmaßnahmen zu ergreifen, um die Stabilität des Systems zu gewährleisten. Im Allgemeinen sollten Sie das Gestell von unten nach oben mit Geräten füllen.

#### 8. Geräteinstallation

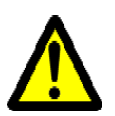

Diese Gerät sollte nur von geschultem und qualifiziertem Personal installiert, ausgetauscht oder gewartet werden.

### 9. Geräteentsorgung

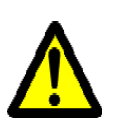

Die Entsorgung dieses Geräts sollte unter Beachtung aller nationalen Gesetze Bestimmungen erfolgen.

#### 10. Regionale und nationale elektrische Bestimmungen

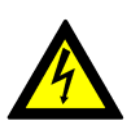

Dieses Gerät sollte unter Beachtung der regionalen und nationalen elektrischen Bestimmungen installiert werden.

# Appendix A: Special Regulations Regarding Finland, Sweden, Denmark, and Norway

**Denmark**- This unit is class I and must be connected with an AC cord compliant with all national electrical codes in Denmark. The AC cord shall have an integral ground wire, and can only be plugged into a fully grounded outlet.

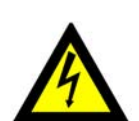

Do not connect this unit to any outlet that is not fully grounded!

Finland -

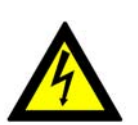

"Laite on liitettävä suojamaadoituskoskettimilla varustettuun pistorasiaan"

• Norway -

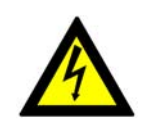

"Apparatet må tilkoples jordet stikkontakt"

Unit is intended for connection to IT power systems for Norway only.

• Sweden -

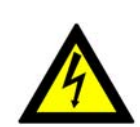

"Apparaten skall anslutas till jordat uttag."